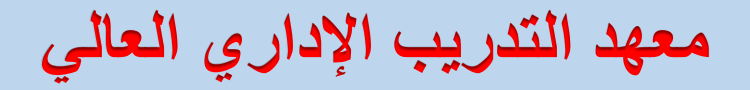

# منصة التعليم الإلكتروني

## أولا: الصفحة الرئيسية

من خلال الصفحة الرئيسية لمنصة التعليم الالكتروني بمعهد التدريب الإداري العالي <u>https://mtc-ksa.net/</u> ، والتي يمكن للمستفيد التعرف من خلالها على البرامج التدريبية التي يقدمها المعهد، وفريق المدربين، وقنوات الاتصال المختلفة، بالإضافة للإطلاع على المعلومات التعريفية الخاصة بالمعهد وتاريخ تشأته ومراحل تطوره.

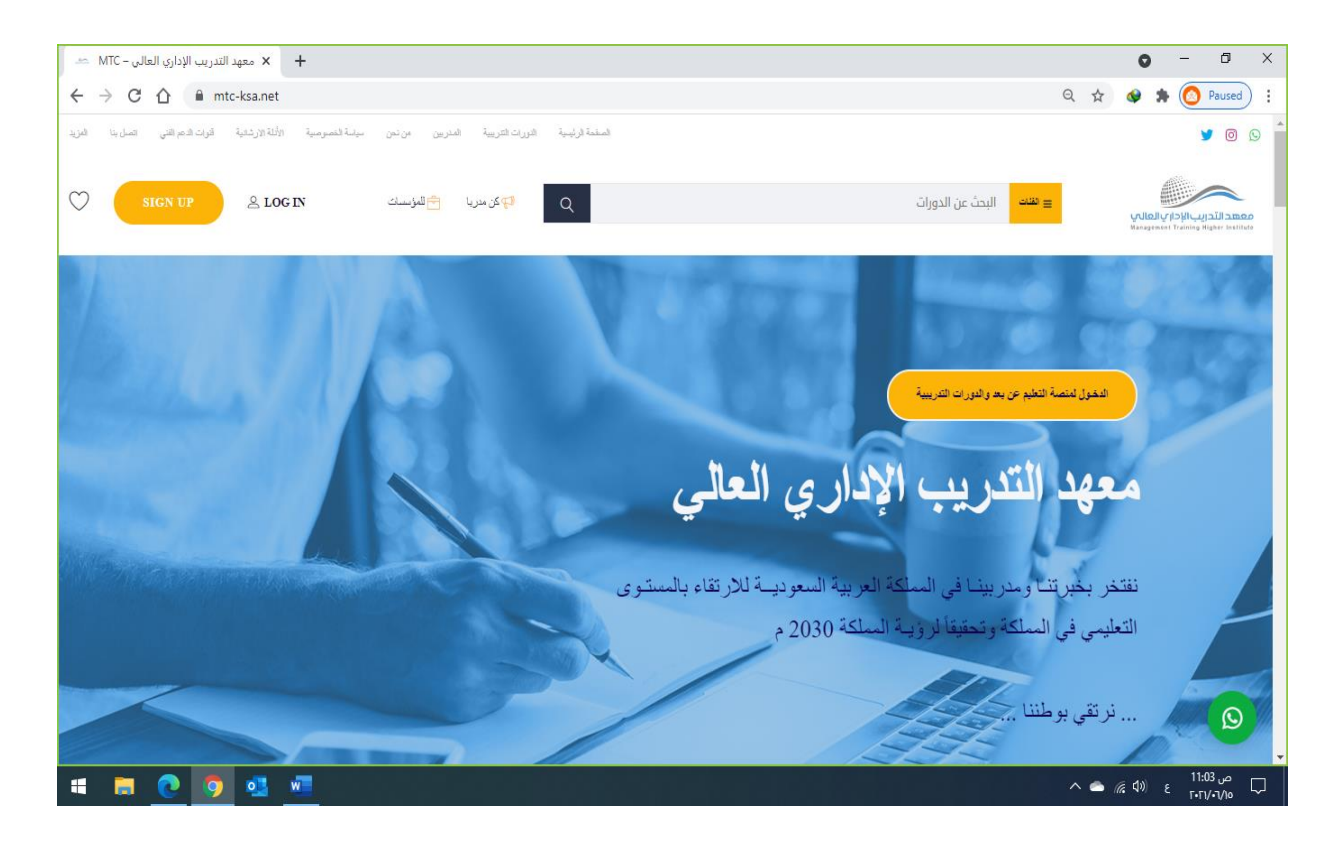

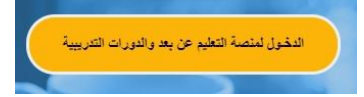

ثانيا: الدخول لمنصة التعليم عن بعد والدورات التدريبية

من خلال الضغط على صفحة الدخول لمنصة التعليم عن بعد والدورات التدريبية https://mtc-ksa.net/courses/ يستطيع المتدرب الاطلاع على كافة الدورات والبرامج التدريبية التي يقدمها معهد التدريب الإداري العالي، سواء برامج الدبلوم، أو الدورات التأهيلية أو التطويرية.

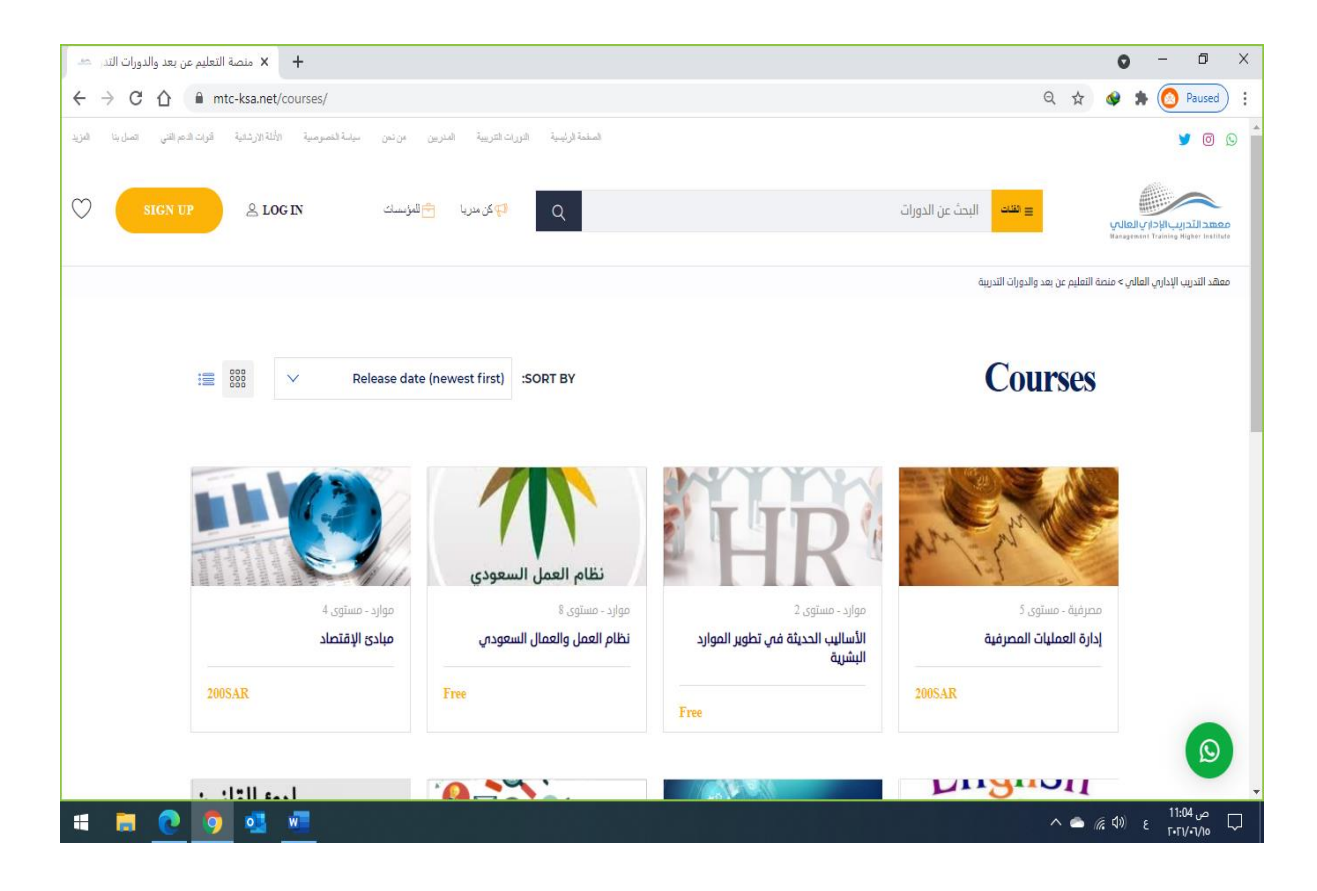

### ثالثا: المدربين

من خلال اختيار صفحة المدربين https://mtc-ksa.net/instructors/، يستطيع المستفيد التعرف علي

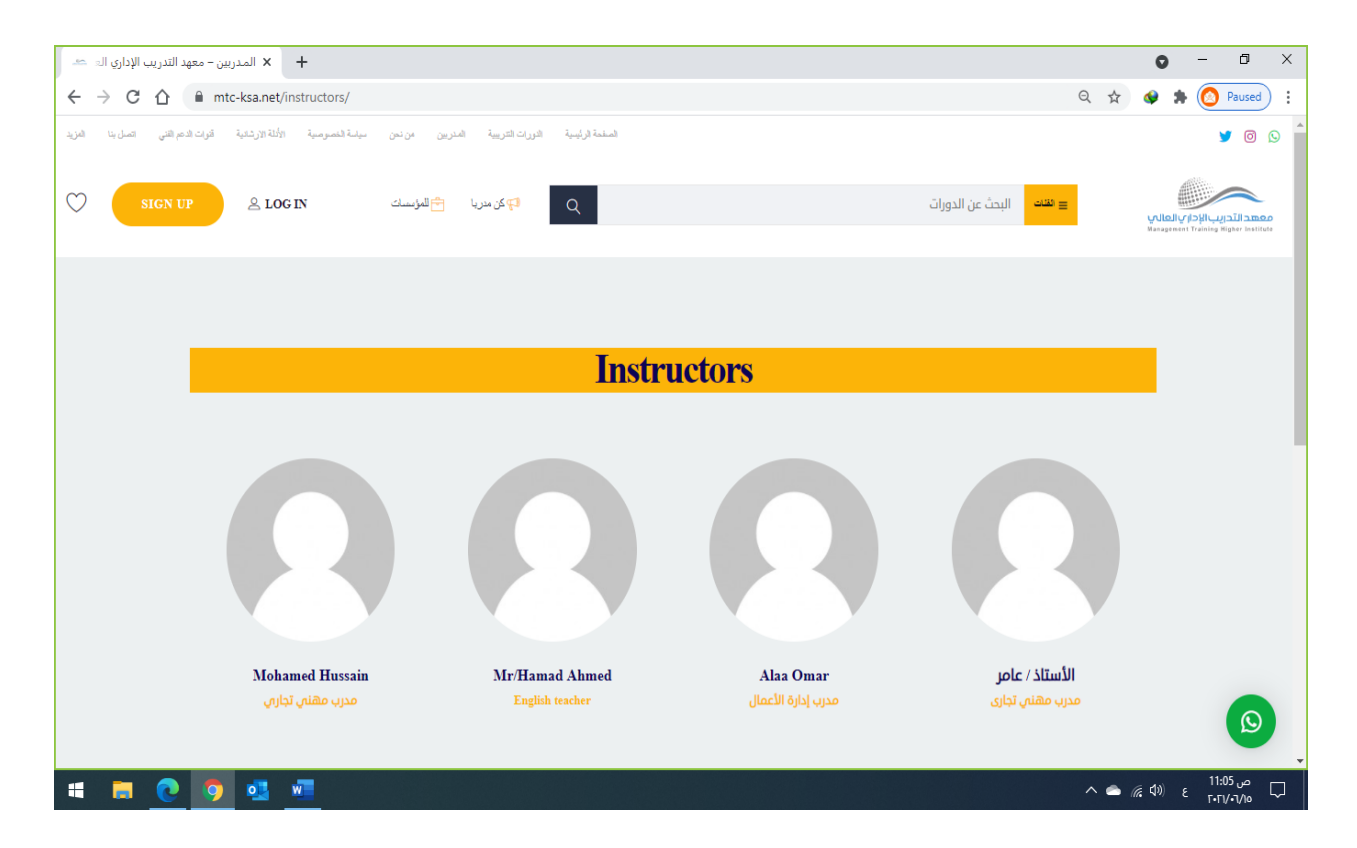

الهيئة التدريبة بمعهد التدريب الإداري العالى، وتخصصاتهم المختلفة.

### رابعا: التعريف بمعهد التدريب الإداري العالى

يمكن للمستفيدين الاطلاع علي البروفايل التعريفي الخاص بعهد التدريب الإداري العالي من خلال صفحة التعريف

بالمعهد " من نحن" <u>https://mtc-ksa.net/about-us</u> ، ومن خلالها يستطيع المستفيد الاطلاع علي

استراتيجية المعهد وكافة الأنشطة التي يقدمها في مجال التدريب والاستشارات.

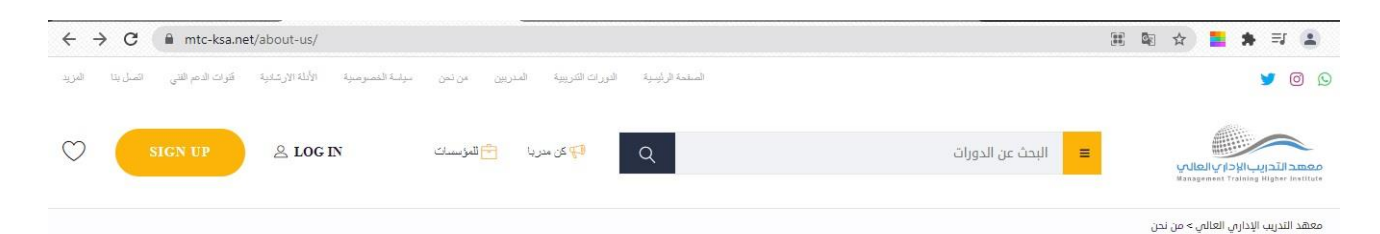

#### مقدمة

0

لقد تم تأسيس معهد التدريب الإداري العالى منذ بداية التسعينات لبذل الجهود والالتزامات المهنية وفق المعايير العالمية ليقدم خدمات وحلول أكاديمية ومهنية متكاملة في مجال الاستشارات والتدريب برامج التأهيل والدبلومات.

حيث يعتبر معهد التدريب الإداري العالى شبكة تدمع خبراء فى التدريب والاستشارات من مختلف دول العالم لتقديم خدمات تدريبية واستشارات عالية الجودة لتطوير الموارد البشرية والنظم الإدارية وحلول الأعمال للمؤسسات.

وسخر معهد التدريب الإدارى العالى كل هذه الإمكانيات لتأهيل الكوادر البشرية من رواد الأعمال، مدراء، موظفين، مؤهلين وغير مؤهلين من خلال تقديم البرامج التدريبية المتميزة والمعتمدة محلياً وعالمياً وتأهيل وتطوير المؤسسات من خلال تطبيق النظم الاستشارية.

ويسعدنا التأكيد لعملائنا بتقديم خدماتنا بدرجة عالية من الجودة والكفاءة وتؤهلنا إلى توطيد علاقة مهنية وفق نظرتنا ورؤيتنا لبناء "علاقة شراكة استراتيجية دائمة مع عملائنا".

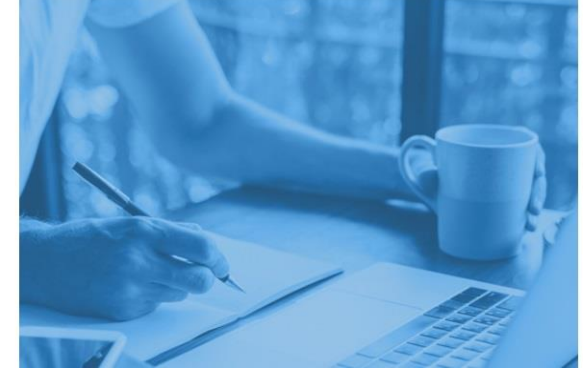

표 🔤 🕁 📕 🗯 🎫 😩

إبداعية ومتميزة على أبدى أفضل الخبراء الأكفاء وباستخدام الوسائل العلمية الحديثة والمساهمة في تحقيق رؤية المملكة 2030.

#### المعايير الدولية المتبعة:

- معايير الجمعية الأمريكية للتدريب والتطوير ASTD.
- معايير معهد الإدارة والكفاءة البريطاني ILM.
- معايير معهد إدارة المشاريع الأمريكية PMI.
- معايير معهد التأمين القانوني البريطاني CII.
  - معايير اياتا IATA.
  - معايير الأوشا OSHA.

 التركيز في أغلب الدورات التدريبية على زيادة ولاء المتدريين تجاه الجهات التي يعملون لديها للمساهمة في رفع قدراتهم الإنتاجية.

← → C 🔒 mtc-ksa.net/about-us/

- اكساب الافراد المعارف المهنية والوظيفية وصقل المهارات والقدرات لإنجاز العمل على أكمل وحو.
- استخدام الأساليب الحديثة والمبتكرة في التدريب وذلك لإيصال المعلومات للمتدربين بأفضل الطرق والوسائل.
- د وغع تقرير مفصل وتقديم النتائج والتوصيات بعد كل دورة تدريبية يتم تنفيذها بأحدث الطرق العملية.
  - خدماتنا حلول الأعمال الاستشارات التدريب الدراسات والبحوث

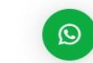

#### البروفايل الخاص بمعهد التدريب الإداري العالي

بالضغط على الكلمة أعلاه بإمكانك معرفة تفاصيل أكثر عن معهد التدريب الإداري العالي وجميع ميزاتنا وخدماتنا

خامسا: كيفية التسجيل والدخول لمنصة التعليم الالكتروني

من خلال الدخول علي صفحة التسجيل والدخول <u>https://mtc-ksa.net/user-account-2</u> يستطيع المتدرب انشاء حساب جديد لأول مرة من خلال تعبئة الحقول في الجزء المخصص لإنشاء حساب Sign up ، أو تسجيل الدخول إذا كان لديه حساب مفعل علي الموقع الالكتروني لمعهد الدريب الإداري العالي من خلال تعبئة الحقول المطلوبة باسم المستخدم وكلمة المرور في الجزء الخاص بالدخول Login.

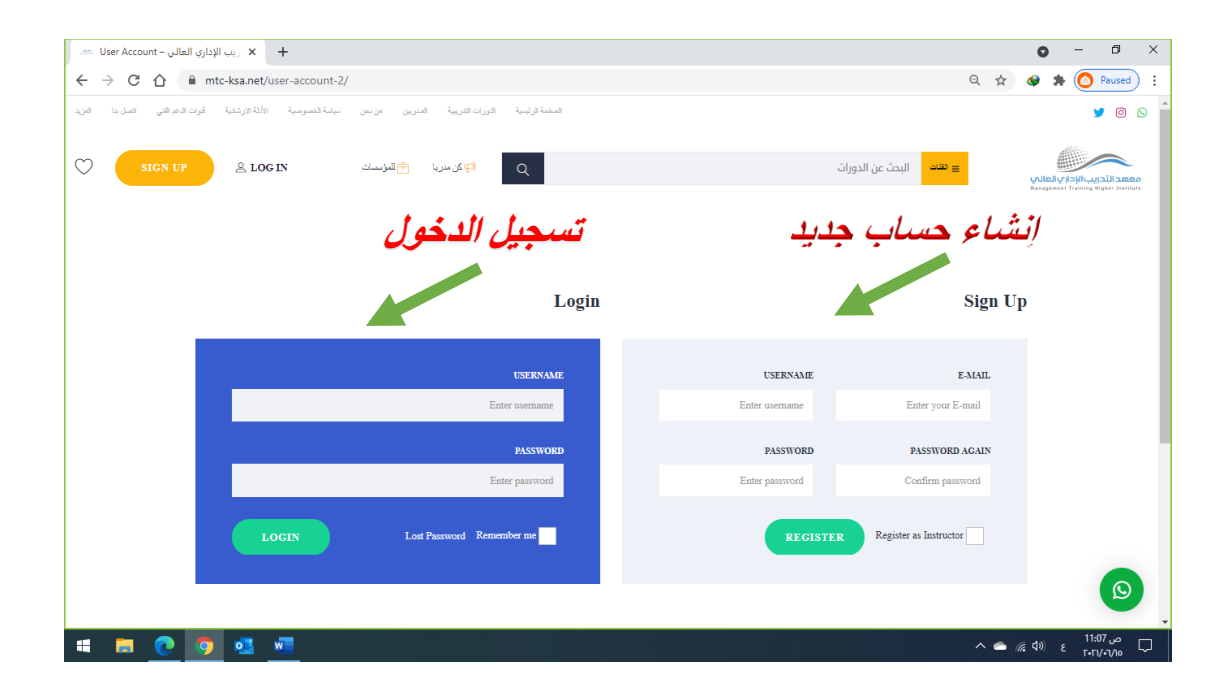